Lrror\_mod.use\_x = False irror\_mod.use\_y = True irror\_mod.use\_z = False **operation** == "MIRROR\_Z" Irror\_mod.use\_x = False lrror\_mod.use\_y = False irror\_mod.use\_z = True

selection at the end -add ob.select= 1 ler ob.select=1 mtext.scene.objects.active "Selected" + str(modified irror ob.select = 0 bpy.context.selected\_ob wata.objects[one.name].sel

mint("please select exacting

OPERATOR CLASSES -

perator):

tor

to the selecter

mirror x'

e-Defter Uygulaması Hakkında Sıkça Sorulan Sorular Logo Netsis ERP

www.logo.com.tr

Esra ŞENÇAMLAR Ürün Destek Uzmanı

Şekil hükümlerinden bağımsız olarak Vergi Usul Kanununa ve/veya Türk Ticaret Kanununa göre tutulması zorunlu olan defterde yer alması gereken bilgileri kapsayan elektronik kayıtlar bütünüdür.

Standartlara uygun olarak hazırlanan elektronik defterlerin değişmezliğinin, kaynağının ve bütünlüğünün sağlanmasında gerçek kişiler için elektronik imza veya tüzel kişiler için mali mühür kullanılacaktır.

Böylece defterlerin kağıt ortamına basılması ve saklanması gibi zahmetli ve maliyetli işlemler artık elektronik ortamda kolayca ve maliyetsiz olarak yapılabilmekte, defterlerin kaynağının doğruluğu, sonradan değiştirilmediği, belgelerin bütünlüğü e-imza/mali mühür ve başkanlık beratı ile garanti altına alınmaktadır.

**Netsis e-Defter** uygulaması ile "Yevmiye Defteri", "Defter-i Kebir (Büyük Defter)" ve "Defter Raporu" belgeleri, GİB tarafından belirlenen standartlarda hazırlanabilmekte ve elektronik olarak GİB'e kolayca gönderebilmektedir.

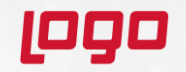

#### Netsis e-Defter uygulaması ile;

- e-Defter dosyaları aylık olarak xml formatında oluşturulur,
- e-Defter oluşturulurken eksik ve hatalı kayıtlar otomatik olarak tespit edilir ve uyarı verilerek işlem kesilir,
- e-Defter dosyaları ile birlikte, imzalanmış/mühürlenmiş berat dosyası oluşturulur,
- ✓ Oluşan XML dosyaların içeriği kontrol amaçlı görüntülenebilir,
- ✓ Oluşturulan e-Defter berat dosyaları GİB sistemine otomatik gönderilir,
- ✓ Yedekleme hizmeti satın alınması durumunda e-Defter dosyaları otomatik olarak Logo Özel Entegratör servislerinde saklanır.

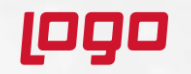

|         | e-Defter                      | Kağıt Defter                                      |  |
|---------|-------------------------------|---------------------------------------------------|--|
| Yevmiye | 1 Girişi Yapan Kişi           | 1) Madde sıra numarası,                           |  |
| Defteri | 2 Kayıt Tarihi                | 2) Tarih,                                         |  |
|         | 3 Kayıt Tanıtıcısı            | 3) Borçlu hesap,                                  |  |
|         | 4 Kayıt Açıklaması            | 4) Alacaklı hesap,                                |  |
|         | 5 Toplam Borç                 | 5) Tutar,                                         |  |
|         | 6 Toplam Alacak               | 6) Her kaydın dayandığı belgelerin türü ile varsa |  |
|         | 7 Yevmiye Madde Numarası      | tarihleri ve savıları.                            |  |
|         | 8 Kayıt Detayı                |                                                   |  |
|         | 8.1 Satır Numarası            |                                                   |  |
|         | 8.2 Yevmiye Madde Numarası    |                                                   |  |
|         | 8.3 Hesap Tanımlaması         |                                                   |  |
|         | 8.3.1 Ana Hesap Numarası      |                                                   |  |
|         | 8.3.2 Ana Hesap Tanımlaması   |                                                   |  |
|         | 8.3.3 Alt Hesap Bilgisi       |                                                   |  |
|         | 8.3.3.1 Alt Hesap Tanımı      |                                                   |  |
|         | 8.3.3.2 Alt Hesap             |                                                   |  |
|         | 8.4 Parasal Tutar             |                                                   |  |
|         | 8.5 Borç/Alacak Tanımlayıcısı |                                                   |  |
|         | 8.6 Yevmiye Tarihi            |                                                   |  |
|         | 8.7 Belge Tipi                |                                                   |  |
|         | 8.8 Tipi Tanımlaması          |                                                   |  |
|         | 8.9 Belge Numarası            |                                                   |  |
|         | 8.10 Belge Referansı          |                                                   |  |
|         | 8.11 Belge Tarihi             |                                                   |  |
|         | 8.12 Ödeme Yöntemi            |                                                   |  |
|         | 8.13 Açıklama                 |                                                   |  |

LO G O

www.logo.com.tr

|       | e-Defter                         | Kağıt Defter                                   |
|-------|----------------------------------|------------------------------------------------|
| Kebir | 1 Toplam Borç                    | 1) Tarih,                                      |
|       | 2 Toplam Alacak                  | <ol> <li>Yevmiye defteri madde sıra</li> </ol> |
|       | 3 Kayıt Detayı                   | numarası,                                      |
|       | 3.1 Satır Numarası               | <b>3)</b> Tutar,                               |
|       | 3.2 Number Counter Yevmiye Madde |                                                |
|       | Numarası                         |                                                |
|       | 3.3 Hesap Tanımlaması            |                                                |
|       | 3.3.1 Ana Hesap Numarası         |                                                |
|       | 3.3.2 An Hesap Tanımlaması       |                                                |
|       | 3.3.3 Alt Hesap Bilgisi          |                                                |
|       | 3.3.3.1 Alt Hesap Tanımı         |                                                |
|       | <b>3.3.3.2</b> Alt Hesap         |                                                |
|       | 3.4 Parasal Tutar                |                                                |
|       | 3.5 Borç/Alacak Tanımlayıcısı    |                                                |
|       | 3.6 Yevmiye Tarihi               |                                                |
|       | 3.7 Belge Tipi                   |                                                |
|       | 3.8 BelgeTipi Tanımlaması        |                                                |
|       | 3.9 Belge Numarası               |                                                |
|       | 3.10 Belge Referansı             |                                                |
|       | 3.11 Belge Tarihi                |                                                |
|       | 3.12 Odeme Yöntemi               |                                                |

LO G O

www.logo.com.tr

#### Zaman Damgası nedir, neden kullanılır?

Zaman damgası, 5070 sayılı Elektronik İmza Kanunu'nda tanımlandığı üzere; elektronik bir verinin, üretildiği, değiştirildiği, gönderildiği, alındığı veya kaydedildiği zamanın tespit edilmesi amacıyla, hizmet sağlayıcısı tarafından elektronik imzayla doğrulanan kayıtların resmi olarak kanıtlanmasıdır.

Zaman damgaları, verinin belirtilen tarihte oluşturulduğu, değiştirildiği veyahut gönderilip alındığını bilgisini doğrulamada kullanılmaktadır

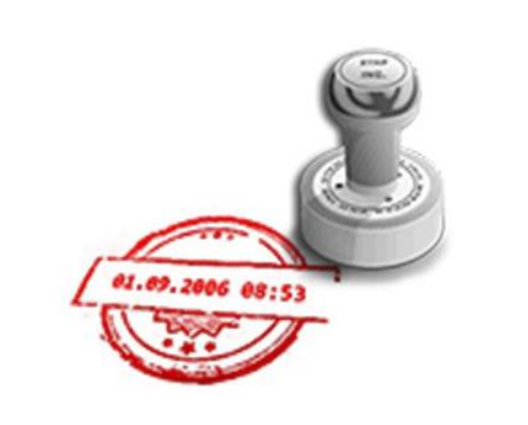

Örneğin, bir elektrik kesintisi veya sistem arızası nedeni ile beratların Başkanlık tarafından onaylanması işleminin gerçekleştirilememesi durumunda söz konusu beratlar, güvenli elektronik imza (gerçek kişiler için) veya mali mühür (tüzel kişiler için) ile zaman damgalı olarak imzalanacak veya onaylanacaktır. Bu kapsamda kullanılacak olan zaman damgaları TÜBİTAK-UEKAE 'den temin edilecektir.

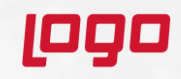

#### e-Defter uygulamasını hangi Logo Netsis çözümleri ile kullanabilirim?

e-Defter uygulaması tüm Logo Netsis çözümleri ile birlikte kullanılabilmektedir.

#### e-Defter uygulamasından faydalanmak için Logo Netsis tarafında neler yapılmalı?

Öncelikle e-Defter lisansının mevcut olması gerekmektedir. Lisans işlemleri sonrasında mükellef ve düzenleyen bilgileri doğru ve eksiksiz bir şekilde tanımlanmalı ve girilen TCKN/Vergi numarası lisans bilgilerindeki ile aynı olmalıdır. Defter gönderimi yapacak olan makinede EFaturaAyarlar üzerinden NetsisEdefter.dll sakla işlemi çalıştırılmalı ve sertfikasız ayar tanımlama işlemi yapılmalıdır.

#### Dönem ortasında Logo Netsis e-Defter uygulamasına geçebilir miyim?

Evet geçebilirsiniz. Ancak defterlerin tekil numaralarının doğru takibi için eski aylara ait defterlerin Netsis'e yüklenmiş olması gerekmektedir. Bu işlem e-Defter Onaylama/İşlemler/Defter Yükle adımı ile yapılabilir.

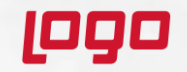

#### Gönderilen defterler GIB sisteminde başarısız olursa ne yapmalıyız?

Eğer defterlerin yüklenme süresi geçmedi ise neden başarısıza düştüğü tespit edilip Netsis'ten silinmeli ve sorun giderildikten sonra tekrar oluşturulup gönderilmelidir. Ancak yükleme süresi geçmiş bir defter hataya düştü ise hata sebebi incelenmeli iptal ve tekrar gönderimi için GIB'e başvurulmalıdır.

## GIB sisteminde defterlerim onaylı ancak rapor dosyası hatalı görünüyor. Sadece rapor dosyasını tekrar göndermenin bir yolu var mıdır?

Evet. Hatalı aya ait defterlerin fiziki dizinde bulunan AY klasöründen rapor dosyası alınıp, GIB sistemine sırası ile manuel yüklenebilir.

#### TBLEDEFTER tablosu silindi ama defterlerin fiziki dosyaları mevcut ne yapabilirim?

e-Defter Onaylama/İşlemler/Defter Yükle ile tüm defterler yüklenebilir.

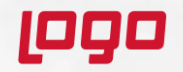

#### Defter yükleme işlemi nasıl yapılmalıdır?

Defterlerin hatasız yüklenebilmesi için tüm defterler ağaç yapısı mantığında saklanmış olmalıdır. Çünkü defter yükleme işleminde sadece defter(ayrı ayrı Y,K,EDR dosyası) seçilmekte program deftere bağlı berat ve GIB onaylı berat dosyasını ağaç yapısı sayesinde otomatik olarak yüklemektedir.

| 🚟 E-Defter Onaylama                                                 |                      |                                                        |                       |       | -                                                 |
|---------------------------------------------------------------------|----------------------|--------------------------------------------------------|-----------------------|-------|---------------------------------------------------|
| Íslemler 🔻                                                          | 🞆 Defter Dosya Yük   | le                                                     |                       |       | – 🗆 ×                                             |
|                                                                     | Defter Bilgileri     |                                                        | Berat Bilgileri       |       |                                                   |
| Dosyaların kayıt edileceği yol <u>C:\Users\esra.ak</u> <u>Dosya</u> | C:\Users\esra.ak\631 | 0347964\01.01.2019-31.12.2019\06\iptal edilenler-silin | C:\Users\esra.ak\6310 | )3479 | 64\01.01.2019-31.12.2019\06\iptal edilenler-silir |
| F-Defter Olustur E Defter Listeni E Lege Vadekleme Listeni          | Dosya Adı            | 0347964-201906-K-000000.xml                            | Dosya Adı             | Τ     | 347964-201906-KB-000000.xml                       |
| E-Denter Elatear E-Eogo redekterne Elatear                          | VKN/TCKN             | 0347964                                                | VKN/TCKN              | (     | 347964                                            |
| Ay Ocak ~                                                           | ld                   | KEB201906000001                                        | ld                    | KE    | B201906000001                                     |
| Yıl 2019 v Yıl bilgisini değiştirebilme                             | Oluşturulma Tar.     | 2019-10-16                                             | Oluşturulma Tar.      | 20    | 19-10-16                                          |
|                                                                     | Ay Kodu              | 06                                                     | Ay Kodu               | 06    |                                                   |
| Döviz Değerleri Oluşturulsun 📃                                      | Ay Kodu              | 2019                                                   | Ay Kodu               | 20    | 19                                                |
| E Datha Ohutur                                                      | Defter Tipi          | Būyūk Defter                                           | Defter Tipi           | Bū    | yük Defter Beratı                                 |
| E-Derter Oluştur                                                    | Periyod Baş.         | 2019-06-01                                             | Periyod Baş.          | 20    | 19-06-01                                          |
|                                                                     | Periyod Bit.         | 2019-06-30                                             | Periyod Bit.          | 20    | 19-06-30                                          |
|                                                                     | Kurum                | GAZ ARMATÜRLERİ                                        | Kurum                 |       | GAZ ARMATÜRLERİ                                   |
|                                                                     | Şube No              |                                                        | Şube No               |       |                                                   |
|                                                                     | Şube                 |                                                        | Şube                  |       |                                                   |
|                                                                     | Mali Yıl Baş.        | 2019-01-01                                             | Mali Yıl Baş.         | 20    | 19-01-01                                          |
|                                                                     | Mali Yıl Bit.        | 2019-12-31                                             | Mali Yıl Bit.         | 20    | 19-12-31                                          |
|                                                                     | Parça No.            |                                                        | Parça No.             |       |                                                   |
|                                                                     | İmza Değeri          | JvyaXJZq5RHG94eeWK4k7fGlO0UstdsHzRi4                   | İmza Değeri           | Jv    | yaXJZq5RHG94eeWK4k7fGlO0UstdsHzRi4                |

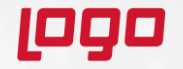

#### Defter dizinin ağaç yapısında olması neden önemlidir?

Ağaç yapısı GIB'in belirlediği ve uyumluluk onayı alan yazılım firmalarını sorumlu tuttuğu bir yapıdır

"Yevmiye/kebir dosyalarının, yevmiye/kebir beratlarının, defter raporunun ve GIB onaylı yevmiye/kebir beratlarının içinde tutulduğu dizin ilgili ayın paketleri bir klasörde, tüm ayların toplamı hesap dönemi klasöründe ve hesap dönemi klasörlerin hepsi de aynı klasörde olacak şekilde saklanmalıdır. XML dosyalarını mükellefin/denetim elemanının düzgün görüntüleyebilmesi için XSLT dosyaları da ilgili ay dizinlerinin içerisine konulmalıdır. Bunun için Defter Onaylama ekranında bir dizin vermeniz yeterlidir. Dizin altına ağaç yapısı manuel oluşturulmamalıdır. Uygulama dizin altındaki yapıyı oluşturmaktadır.

|                                                                                                    | > Defterler > 6310019504 > 01.01.2019-31.12.2019 > 06 |                                   |                  |                    |          |  |  |
|----------------------------------------------------------------------------------------------------|-------------------------------------------------------|-----------------------------------|------------------|--------------------|----------|--|--|
|                                                                                                    | _                                                     | Name                              | Date modified    | Туре               | Size     |  |  |
| 🖥 E-Defter Onaylama                                                                                                    | s                                                     | 5640887435-201906-DR-000000.xml   | 26.02.2020 17:28 | XML Document       | 140 KB   |  |  |
| İşlemler 🔻                                                                                                    | <u> </u>                                              | 📜 5640887435-201906-DR-000000.zip | 27.02.2020 13:26 | WinRAR ZIP archive | 12 KB    |  |  |
|                                                                                                    | 5 🚿                                                   | 5640887435-201906-K-000000.xml    | 26.02.2020 17:28 | XML Document       | 7.609 KB |  |  |
| Dosyaların kayıt edileceği yol <u>C.\Users\esra.ak\Desktop\Defterler</u> <u>Dosya yolunu değiştirmek için tıklayınız</u> | s 📌                                                   | 🔚 5640887435-201906-K-000000.zip  | 27.02.2020 13:26 | WinRAR ZIP archive | 252 KB   |  |  |
| Defler Olusture ED 0 111 EL VIII 111                                                                                     | *                                                     | 5640887435-201906-KB-000000.xml   | 26.02.2020 17:28 | XML Document       | 20 KB    |  |  |
|                                                                                                    | /e ≉                                                  | 🔚 5640887435-201906-KB-000000.zip | 27.02.2020 13:26 | WinRAR ZIP archive | 8 KB     |  |  |
|                                                                                                    | *                                                     | 5640887435-201906-Y-000000.xml    | 26.02.2020 17:28 | XML Document       | 8.352 KB |  |  |
|                                                                                                    |                                                       | 🔚 5640887435-201906-Y-000000.zip  | 27.02.2020 13:26 | WinRAR ZIP archive | 288 KB   |  |  |
|                                                                                                    |                                                       | 5640887435-201906-YB-000000.xml   | 26.02.2020 17:28 | XML Document       | 20 KB    |  |  |
|                                                                                                    |                                                       | 🔚 5640887435-201906-YB-000000.zip | 27.02.2020 13:26 | WinRAR ZIP archive | 8 KB     |  |  |
|                                                                                                    | oğrafl 🖈                                              | berat.xslt                        | 26.02.2020 17:28 | XSLT File          | 46 KB    |  |  |
|                                                                                                    |                                                       | defterraporu.xslt                 | 26.02.2020 17:28 | XSLT File          | 45 KB    |  |  |
|                                                                                                    |                                                       | kebir.xslt                        | 26.02.2020 17:28 | XSLT File          | 18 KB    |  |  |
|                                                                                                    |                                                       | yevmiye.xslt                      | 26.02.2020 17:28 | XSLT File          | 20 KB    |  |  |
|                                                                                                    |                                                       | yevmiye_netsis.xslt               | 17.05.2018 10:19 | XSLT File          | 31 KB    |  |  |
| logo                                                                                                    |                                                       | www.logo.com.tr                   |                  |                    |          |  |  |

#### GIB sistemine defterleri yükledikten sonra aynı dönemin defterini tekrar gönderebilir miyim?

GİB sistemine yüklenmiş, onaylı beratları alınmış bir tarih aralığı için bir daha defter oluşturulamaz. Eğer yükleme zamanı geçmedi ise GIB sisteminden defter silinebilir ve tekrar oluşturup gönderilebilir. Ancak yükleme zamanı geçti ise iptali için GIB'e başvuru yapılmalıdır.

#### Defteri gönderilmiş aya ait kayıtlar üzerinde düzeltme yapılmasını engelleyebilir miyiz?

Mükellef ve düzenleyen bilgilerindeki "e-Defter oluşturulan aya ait belgelerde değişiklik yapılmasın" parametresi ile değişiklik, iptal ve yeni kayıt işlemlerinin önüne geçilebilmektedir

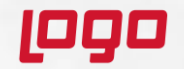

#### Boş e-Defter gönderimi yapılabilir mi?

Faaliyet halinde bir firmanın e-Defter dosyasının oluşması için ilgili döneme ait sistemde en az bir adet yevmiye kaydının bulunması gerekir.

e-Defter oluşturacak döneme ait hiçbir mahsup fişi bulunmuyor ise dosya oluşturma işlemi sırasında **«Tüm ayı kapsayan bir defterde en az 1 gl-cor:entryHeader elemanı olmalıdır»** uyarısı alınmaktadır.

35. Boş defter hangi şartlarda oluşturulur?

e-Defter uygulamasında parçalı defter oluşturmak mümkündür. Bu parçalı defterlerin, herhangi birinde, oluşturulan tarih aralığında hiçbir muhasebe kaydının olmaması durumunda, o defter parçasının da boş defter olarak oluşturulması ve beratının GİB e-Defter uygulamasına iletilmesi gerekmektedir. Bunun amacı bir aya ait tarih bütünlüğünü korumaktır.

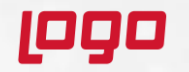

#### e-Defter Saklama Hizmeti Nedir? Hangi Yönetmelerle Saklama Yapılabilir?

19/10/2019 tarih ve 30923 sayılı Resmi Gazetede yayınlanan Tebliğ'de belirtildiği gibi;

" e-Defter dosyaları ile bunlara ilişkin berat dosyalarının ikincil kopyalarının, gizliliği ve güvenliği sağlanacak şekilde e-Defter saklama hizmeti yönünden teknik yeterliliğe sahip ve Başkanlıktan bu hususta izin alan özel entegratörlerin bilgi işlem sistemlerinde ya da Başkanlığın bilgi işlem sistemlerinde 1/1/2020 tarihinden itibaren asgari 10 yıl süre ile muhafaza edilmesi zorunludur."

Bu zorunluluğa istinaden, firmalar internet ortamında gönderilmiş olan e-Defter kayıtlarını kendileri saklayabilir ya da özel entegratörler aracılığı ile bu hizmeti daha güvenli olarak alabilirler.

Mükellefler, kendi bilgi işlem sistemlerinde muhafaza edilen elektronik defter ve beratların silinmesi, zarar görmesi, virüs bulaşması vb. nedenlerle elektronik defter ve beratların ibrazında sorun yaşayabilmektedir. Özellikle son dönemlerde artan siber saldırılar nedeniyle birçok mükellefimizin elektronik defter dosyalarının zarar gördüğü görülmekte ve bu nedenle Özel Entegratör üzerinden saklama hizmeti alınmasının önemi giderek artmaktadır.

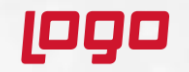

#### e-Defter Dosyaları Otomatik Olarak Saklanabilir Mi?

LOGO Özel Entegratörlük hizmeti satın alınmış ise mevcut kontörler saklama hizmetinde kullanılabilir. Bunun için Netsis Entegratör Servisi kurulumunun E-Defter Yedekleme seçeneği ile çalıştırılmış olması, ve servisin kurulduğu makinede sertifikasız ayar tanımlama yapılmış olması gerekmektedir.

|                                                                                                    | _ <b>—</b> ×                                                                                                    |                                                                        |
|----------------------------------------------------------------------------------------------------|----------------------------------------------------------------------------------------------------|------------------------------------------------------------------------|
| Netsis Entegratör Servis Kurulumu - 2.0.8                                                                                                    |                                                                                                    |                                                                        |
| Kullanılacak Uygulamalar<br>C E-Arşiv C E-Mutabakat E-Defter Yedekleme<br>Kurulum Lokasyonu<br>C:\Program Files (x86)\Netsis\Entegrator Servis                                                                                                    | E-Defter Onaylama                                                                                                    | olunu değiştirmek için tıklayınız                                      |
| Z LOGO e-Fatura × +                                                                                                    | Hakkında<br>Subeler Dabil mi?                                                                                                    |                                                                        |
| ← → C ↑                                                                                                    |                                                                                                    | ☆ ヺ ⊖ :<br>Listele                                                     |
| Dosya Tipi         Dosya Boyutu         D           ③ > 2020         56,22 MB         36,22 MB           ③ > Mart 2020         18,41 MB         3,44 MB           ④ > Subat 2020         3,04 MB         3,04 MB           ⑤ > Kebir Dosyaları         1,33 MB         30 MB | Durum Açıklaması Yükleme Zamanı Yükleme Açıklaması                                                                                         |                                                                        |
|                                                                                                    | ✓     Yüklenen dosya doğrulamadan geçti.     02.06.2020       ✓     17:59:2D       ✓     Yüklenen dosya doğrulamadan geçti.       17:58:26 | Netsis sisteminden aktarılmıştır.<br>Netsis sisteminden aktarılmıştır. |

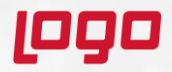

www.logo.com.tr

## Gelir İdaresinde ve Netsis'te onaylı görünen defter e-Logo defter saklama portalına yüklendiğinde «Yüklenecek dosyalar sistemdeki mevcut dosyalar ile uyumluluk sağlamıyor» uyarısını neden alır?

Bu uyarı yüklenen defter dosyalarının, beratlar ve GIB onaylı beratlarındaki imza değerleri ile uyumsuz olduğunda alınmaktadır. Bunun teyidi için öncelikle ilgili dönem e-Defterleri edefter.gov.tr internet adresinde yayınlanan "e-Defter Görüntüleyici Programı" ile kontrol edilmeli ve program tarafından üretilen "Durum Raporu"nda e-Defterler ile ilişkili berat dosyalarında imza uyumsuzluğundan dolayı sorun oluştuğu netleştirilmelidir.

| Z LOGO e-Fatura X +                                              |                               |                                        |                                           | 🕌 Durum Raporu                                 | _                                                    |              | ×     |
|------------------------------------------------------------------|-------------------------------|----------------------------------------|-------------------------------------------|------------------------------------------------|------------------------------------------------------|--------------|-------|
| ← → C ■ efatura.elogo.com.tr/EBook/EBookStorageUploads           | /?EBookYear=2020              |                                        |                                           |                                                |                                                      |              |       |
| 🛞 📂 Nisan 2020                                                   | 415,30 MB                     |                                        |                                           | 202003-K-000000 (KEBIR I                       | DEFTERI)                                             |              |       |
| l 🖢 🖕 Kebir Dosyaları                                            | 191,73 MB                     |                                        |                                           | KURUM VKN/TCKN:                                |                                                      |              |       |
| 202004-K-000001.zip                                              | 137,41 MB                     | Yüklenecek dosyalar sistemdeki me      | evcut dosyalar ile bütünlük sağlamıyor. 1 | UNVAN:                                         |                                                      |              |       |
| 202004-K-000002.zip                                              | 54,32 MB                      | Yüklenecek dosyalar sistemdeki me      | evcut dosyalar ile bütünlük sağlamıyor. 1 | DÖNEM BACI ANCIC BİTİC.                        |                                                      |              |       |
|                                                                  |                               |                                        |                                           | DONEM BAŞLANGIÇ-BITIŞ:                         | 2020-03-01 - 2020-03-31                              |              |       |
|                                                                  |                               |                                        | and the second                            | SON YASAL YÜKLEME TARİHİ:                      | 2020-06-30                                           |              |       |
|                                                                  |                               |                                        |                                           | GIB'E YÜKLENDİĞİ TARİH:                        | 2020-06-15                                           |              |       |
|                                                                  |                               |                                        |                                           | GIB ONAYLI BERATI VAR MI ?:                    | Tamam                                                |              |       |
|                                                                  |                               |                                        |                                           | GIB ONAYLI BERATI MERKEZDEN<br>GEÇİYOR MU ?:   | Tamam                                                |              |       |
|                                                                  |                               |                                        |                                           | ŞEMADAN GEÇİYOR MU ?:                          | Tamam                                                |              |       |
|                                                                  |                               |                                        |                                           | ŞEMATRONDAN GEÇİYOR MU ?:                      | Tamam                                                |              |       |
| e-Defter görüntüleyici program<br>beratındaki uyuşmamaktadır» uy | ında «defte<br>arısı alınıyor | rin imza değeri<br>ise yapılabilecek t | ile GIB onaylı<br>tek işlem GIB ile       | GIB ONAYLI BERATI ŞEMADAN<br>GEÇİYOR MU?:      | Tamam                                                |              |       |
| görüşüp defter iptali talep etme                                 | k ve iptal sc                 | onrasında Netsis t                     | tarafında defteri                         | GIB ONAYLI BERATI ŞEMATRONDAN<br>GEÇİYOR MU ?: | Tamam                                                |              |       |
| lekial oluşturup göndermektir.                                   |                               |                                        |                                           | GIB ONAYLI BERATI İLE UYUMLU MU ?:             | defterinin imza değeri ile GIB or<br>uvusmamaktadır. | aylı beratır | ndaki |

ووی

-----

#### GİB Tarafından Yayınlanan e-Defter Bildirim Programı ile e-Defter Dosyalarının Saklanması Zorunlu Mudur?

e-Defter dosyaları ile bunlara ilişkin berat dosyalarının ikincil kopyalarının Gelir İdaresi Başkanlığı'nın bilgi işlem sistemlerinde saklanması zorunludur. Bu saklama işlemi için <u>https://deftersaklama.gib.gov.tr/download/</u> adresinden GİB tarafından yayınlanan e-DefterBildirim programı indirilmeli ve bu program aracılığı ile e-Defter dosyaları GIB sunucularında saklanmalıdır.

Logo Özel Entegratörlük servisi ile saklama yapılıyor ise Entegratör portalında parametreler kısmında "e-Defter dosyalarım saklanmak üzere GİB ile paylaşılsın" parametresinin "Evet" yapılması durumunda e-Defter dosyaları Gib sunucularına saklanmak üzere otomatik olarak gönderilecektir.

| e-İrsaliye e-Fatura e-Arşiv e-Makbuz Zarflar            | e-Defter e-Saklama | ÖKC İşlemleri | e-Ticaret | Ayarlar | Raporlar | Yönetim | Firma Yönetimi                                                                              |
|---------------------------------------------------------|--------------------|---------------|-----------|---------|----------|---------|---------------------------------------------------------------------------------------------|
|                                                         |                    |               |           |         |          |         | Logo Elektronik GIB Test<br>VKN: 6090408038<br>Kalan: 12.999.937,98 Eksi Limit: -10.000.000 |
| Ayarlar / Araçlar / Parametre Tanımları                 |                    |               |           |         |          |         | / 🖪 Kullanıcı Dokümanları / 🗭 Bize Ülaşın / 🕑 e-Fatura Detayl                               |
| Bilgilendirme Parametreleri                             |                    |               |           |         |          |         |                                                                                             |
| e-Posta Hizmeti Parametreleri                           |                    |               |           |         |          |         |                                                                                             |
| SMS Hizmeti Parametreleri                               |                    |               |           |         |          |         |                                                                                             |
| B Web Fatura Oluşturma Parametreleri                    |                    |               |           |         |          |         |                                                                                             |
| 🗢 e-Fatura Parametreleri                                |                    |               |           |         |          |         |                                                                                             |
| 🌣 e-Arşiv Parametreleri                                 |                    |               |           |         |          |         |                                                                                             |
| 🗢 e-Defter Parametreleri                                |                    |               |           |         |          |         |                                                                                             |
| Parametre Adı                                           |                    | D             | eğeri     |         |          |         |                                                                                             |
| e-Defter dosyalarım saklanmak üzere GİB ile paylaşılsın |                    |               | Evet      | _       |          |         | \$                                                                                          |
| Dosya İsimlendirme Parametreleri                        |                    |               |           |         |          |         |                                                                                             |
|                                                         |                    |               |           |         |          |         |                                                                                             |

#### e-Defter saklama programında "Çapraz Doğrulama Kontrolü Hatalıdır" uyarısı neden alınmaktadır?

e-Defter Saklama Programında "Çapraz Doğrulama Kontrolü Hatalıdır" uyarısı alan mükellefler (ilgili dönem e-Defterlerini edefter.gov.tr internet adresimizde yayınlanan "e-Defter Görüntüleyici Programı" ile kontrol etmeleri ve program tarafından üretilen "Durum Raporu"nda e-Defterler ile ilişkili berat dosyalarında imza hatası almadıkları durumda) ile "Counter Signature Doğrulama Kontrolü Hatalıdır" uyarısı alan mükelleflerin e-Defter Saklama Programının https://deftersaklama.gib.gov.tr/download/ adresinde yayınlanan e-DefterBildirimV2.4\_Prod.exe versiyonunu indirerek eski versiyonu kaldırdıktan sonra yeni versiyon ile kurulum işlemini tamamlamaları ve söz konusu hataları alan paketlerini tekrar yüklemeleri gerekmektedir.

e-Defter Görüntüleyici Programı ile kontrol etmeleri ve program tarafından üretilen "Durum Raporu"nda e-Defterler ile ilişkili berat dosyalarında imza hatası aldıkları durumda ise oluşan hatanın kaynağının tespiti için xml içersindeki imza değerleri kontrol edilmelidir.

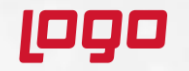

#### e-Defter Yükleme Takviminde Tercihli Dönem Nedir?

Geçici vergi dönemleri bazında berat yükleme tercihinde bulunmak isteyen mükelleflerin, mali mühür veya elektronik imza ile e-Defter uygulamasına giriş yapıp "Bilgi Güncelle" kısmından "Berat Yükleme Tercihi" bölümünden; Aylık yükleme / Geçici vergi dönemleri bazında yükleme şeklinde seçimlerini yapmaları mümkün bulunmaktadır.

31.01.2020 tarihine kadar yapılan bu seçim göre e-Defter berat dosyalarının GİB sistemine yüklenme süreleri değişiklik göstermiştir.

Bu konuyla ilgili program tarafında bir geliştirme yapılmasına gerek olmayıp sadece belirtilen tarihlerde ilgili dönemlere ait e-Defter dosyalarının oluşturulup belirtilen tarihlere kadar beyan edilmesi gerekmektedir.

| Dönem   | Aylık Yükleme            | Geçici Vergi Dönemleri Bazında |                     |  |  |
|---------|--------------------------|--------------------------------|---------------------|--|--|
|         | Tercihinde Bulunulması   | Yükleme Tercihinde             |                     |  |  |
|         | Halinde                  | Bulunulması Halinde            |                     |  |  |
| Ocak    | Nisan ayı sonu           | Ocak-                          | Mayıs ayı sonu      |  |  |
| Şubat   | Mayıs ayı sonu           | Şubat-                         |                     |  |  |
| Mart    | Haziran ayı sonu         | Mart                           |                     |  |  |
| Nisan   | Temmuz ayı sonu          | Nisan-                         | Ağustos ayı sonu    |  |  |
| Mayıs   | Ağustos ayı sonu         | Mayıs-                         |                     |  |  |
| Haziran | Eylül ayı sonu           | Haziran                        |                     |  |  |
| Temmuz  | Ekim ayı sonu            | Temmuz-                        | Kasım ayı sonu      |  |  |
| Ağustos | Kasım ayı sonu           | Ağustos-                       |                     |  |  |
| Eylül   | Aralık ayı sonu          | Eylül                          |                     |  |  |
| Ekim    | Ocak ayı sonu            | Ekim-                          | Gelir veya kurumlar |  |  |
| Kasım   | Şubat ayı sonu           | Kasım-                         | vergisi             |  |  |
| Aralık  | Gelir veya kurumlar      | Aralık                         | beyannamelerinin    |  |  |
|         | vergisi beyannamelerinin |                                | verileceği ayın     |  |  |
|         | verileceği ayın sonuna   |                                | sonuna kadar.       |  |  |
|         | kadar.                   |                                |                     |  |  |

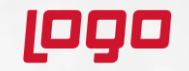

#### Defter isimleri neye göre oluşur?

Gönderilecek paketlerde aşağıdaki belirtilen isimlendirme şekillerinden birisi kullanılacaktır.

- 1234567808-201901-YB-000000-0001.zip
- 1234567808-201901-YB-000000.zip

**1234567808** : Defterin ait olduğu tüzel kişiler için vergi kimlik numarası (VKN), gerçek kişiler için vatandaşlık numarası (TCKN) **201901** : e-Defter'in dönemi

**Y, K, YB, KB,DR** : Belge türü kodu. Yevmiye defteri için Y, büyük defter için K, yevmiye defter beratı için YB, kebir (büyük defter) beratı için KB,Defter raporu için DR kullanılacaktır.

**000000** : Parça numarası. Aylık oluşturulan defterin kaç parçadan oluştuğunu gösteren sayaçtır. Parça numarası 6 hanelidir. Defter bölünmeden tek bir parça şeklinde oluşturuluyorsa "000000" değerini almalıdır. Aylık oluşturulan defterin boyutu nedeniyle bölünme olması halinde aylık bölünen defter parçalarına "000001" den başlayarak numara verilmektedir.

0001 : Şube numarası.

- "000000" ve "000001" parça numaraları aynı anda bulunmamaktadır. Bir arada oldukları takdirde hata alınmaktadır.
- Şube numarası "0000" olamaz, "0001"den başlamalıdır. Bu nedenle şubeli defter kullanımı varsa Mükellef ve Düzenleyen bilgilerinde Şube Kodu sahasında 0 kodu kullanılmamalıdır.

Parça numarası Defter raporu için sadece 000000 olabilir. Çünkü defter raporu tüm ayı içerir. Parçalı defterde defter raporu son parça oluşturulduğunda oluşacaktır.

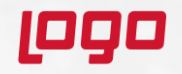

#### Manuel defter bölmede nelere dikkat etmeliyim?

Oluşturulacak defterlerin (Y ve K dosyalarının) boyutunun **200 MB**'i geçmesi halinde bölünmesi gerekmektedir. Uygulama defter oluşturma anında bu boyut kontrolünü gerçekleştirip defteri otomatik olarak böler. Eğer bu işlemin herhangi bir sebeple manuel yapılması isteniyor ise dikkat edilmesi gereken bazı noktarlar vardır.

|          | İlk Yevmiye Tarihi | Son Yevmiye Tarihi | periodCoveredStart | periodCoveredEnd |
|----------|--------------------|--------------------|--------------------|------------------|
| Parça No |                    |                    |                    |                  |
| 000001   | 2019-01-02         | 2019-01-10         | 2019-01-01         | 2019-01-10       |
| 000002   | 2019-01-15         | 2019-01-20         | 2019-01-11         | 2019-01-20       |
| 000003   | 2019-01-20         | 2019-01-31         | 2019-01-20         | 2019-01-31       |

Defter belgesinde bulunan ilk yevmiye tarihi Ocak ayının 2'si olduğu halde "periodCoveredStart" elemanına Ocak ayının 1'i yazılmıştır. İlk parçaya ait "periodCoveredStart" elemanına her zaman ilgili ayın ilk günü yazılmalıdır.

000002 numaralı parçada ilk yevmiye tarihi Ocak ayının 15'i olduğu halde "periodCoveredStart" elemanına Ocak ayının 11'i yazılmıştır. Parçalar arasında gün boşluğu (bazı günler için yevmiye kaydı olmayabilir) olsa bile dokümanın kapsadığı günleri ifade eden "periodCoveredStart" ve "periodCoveredEnd" elemanları arasında gün boşluğu olmamalıdır.

Sonuç olarak bir döneme ait bir parçanın "periodCoveredStart" elemanı ile bir önceki parçasına ait "periodCoveredEnd" elemanı arasında gün boşluğu olmamalıdır.

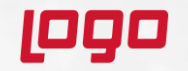

#### Şubeli defter vermek için yapılması gereken işlemler nedir?

Defterler hesap dönemi başında ne şekilde verildi ise dönem sonuna kadar o şekilde devam edilmelidir. Yani dönem başında defterler şubeler dahil verildi ise dönem ortasında şubeli defter verilemez. Gelir idaresi bu kontrolü sağlamaktadır. Bu bilgi eşliğinde Netsis içerisinde defterlerin şube bilgisi ile oluşabilmesi için Mükellef ve Düzenleyen Bilgileri / Defter Bilgileri ekranında «e-Defter Şube Uygulaması Kullanılsın» parametresi işaretlenip şube kodu doldurulmuş olmalıdır.

| 👢 Mükellef ve Düzenleye                        | en Bilgileri                  |               |                   |                       | _ 🗆 X       |
|------------------------------------------------|-------------------------------|---------------|-------------------|-----------------------|-------------|
| İdari ve Mükellef Bilgiler<br>Defter Bilgileri | Defter Bilgileri 🛛 -          | HSV Bilgileri | Düzenleyen Bilgil | eri 🛛 Gönderen ve YMM | Bilgileri ^ |
| Dönem Başlangıcı<br>E-Defter Şube Uygulamı     | 01.01.2020<br>ası Kullanılsın | ⊂<br>         | önem Bitişi       | 31.12.2020            |             |
| E-Defter Şube Kodu                             |                               | 1             |                   |                       |             |

Şubeli defter verilecekse «O» şube kodu kullanılmamalıdır. Ve defter her şubenin kendi içerisinden oluşturulmalıdır. Defter isimleri "VKN-Yıl/Ay-Parça No-Şube Kodu" formatında oluşacaktır.

Şubeli defter isimlendirme : 1234567808-201901-YB-000000-0001.zip Son 4 karakter şube kodunu belirtmektedir.

Bazı durumlarda (her şubenin ayrı bir veritabanında tutulması gibi) şubesiz datada şubeli defter oluşturmak istenebilir. Bu durumda aşağıdaki özel parametre tanımlanıp yine şube bilgileri doldurulmalıdır. EDEFTER/SUBELERDE\_ORTAK\_SUBELI\_EDEFTER

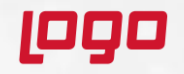

#### e-Defter kapsamında tasfiye ve nevi değişikliği halinde neler yapılmalıdır?

Tasfiye halinde veya Nevi değişikliği olan firmalar, tasfiye/nevi değişikliği sonrası e-Defter dosyalarını oluşturabilmek için mutlaka yeni bir firma açmalıdır. Bu aşamada tasfiye tarihinde isek yeni yıl kopyalama, tasfiye tarihi geçmiş ise şirket kopyalama yapılabilir.

Tasfiye öncesi şirkette sadece tasfiye tarihine kadar olan fişler bulunmalıdır. Defter oluşturma ekranından ilgili ay için defter oluşturulmalı ve gönderilmelidir. (Defter manuel bölme işlemi yapılmamalıdır. Tasfiye öncesi şirkette tasfiye sonrası kayıtları bulunmadığı için manuel bölmeye gereksinim duyulmamaktadır.) Tasfiye öncesi defteri onay aldığında tasfiye sonrası şirketi için işlem yapılmalıdır.

Tasfiye tarihinde yeni yıl kopyalama ile yeni bir şirket açılıp kayıtlar yeni şirkete girilmedi ise mevcut şirketin kopyası alınmalı ve Tasfiye öncesi fişleri silinmelidir. Defter oluşturmadan önce Mali Yıl Başlangıç ayı değiştirilmeli, Dönem başlangıç ve Bitiş tarihleri düzenlenmeli ve hazırlık çalıştırılmalıdır.

Madde numaralarının 1'den başlaması gerekmektedir. Bu kontrol sağlandıktan sonra Tasfiye sonrası şirket için defter oluşturulup gönderilebilir.

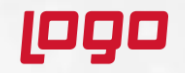

Bunu bir örnekle açıklayabiliriz. **AAA** şirketi 25.08.2020 tarihinde tasfiye oldu ise 25.08'e kadar olan kayıtların **AAA** şirketinde, 25.08 sonrasının kayıt girişlerinin ise yeni yıl kopyalama ile ya da şirket kopyalama ile oluşturulmuş **AAATASFIYE** şirketinde olması gerekmektedir.

Bu yapı sağlandıktan sonra;

AAA şirketinde hiçbir değişiklik yapmadan 8. Ay defteri defter oluşturma ekranından oluşturulur ve eski mühür ile gönderilir. Onay GIB tarafında görüldükten sonra tasfiye sonrası adımlarına geçilir.

#### AAATASFIYE şirketinde;

Mali yıl başlangıç ayı 8 olarak düzenlenir.

| Mükellef ve düzenleyen bilgilerinde Dönem başlangıç ve bitişi |
|---------------------------------------------------------------|
| tasfiye tarihine göre düzenlenir. Ve ekran görüntüsündeki     |
| parametre mutlaka işaretlenir. Ayrıca artık TASFİYE HALİNDE   |
| ibareli ünvanda bu ekranlarda düzenlenmelidir.                |

| Dovi                 | zli Muhasebe  |   | Fis B   | azında Yuvarla |
|----------------------|---------------|---|---------|----------------|
| Genel                | Seviye Takibi |   | Yevmiye | Kullan         |
| Mali Yıl Başlangıç A | ул            | 8 |         |                |
| Yabancı Hesap İsm    | ]             |   |         |                |

| lari ve Mükellef Bilgiler 🗍 Defter B | ilgileri HSV Bil | gileri   Dozenleyen E | Silgileri 🛛 Gönderen ve | YMM |
|--------------------------------------|------------------|-----------------------|-------------------------|-----|
| Defter Bilgileri                     |                  |                       |                         |     |
| Dönem Başlangıcı 25.08.2             | 020              | Dönem Bitişi          | 31.12.2020              |     |
| E-Defter Sube Uygulaması Kullar      | nılsın           |                       |                         |     |
| E-Defter Şube Kodu                   | 0                |                       |                         |     |
| E-Defter Şube Unvan                  |                  |                       |                         |     |
| E-Defterin Tutulduğu Para Birimi     | TRY(TÜRK         | LÎRASI)               | ~                       |     |
| Alış Faturaları Kaynak Döviz Kur     | u .              |                       |                         |     |
| Satış Faturaları Kaynak Döviz Ku     | ru               |                       |                         |     |
| Diğer Fişler için Kaynak Döviz Ku    | uru              |                       |                         |     |

Tasfiye sonrası şirkette hem tekil numarası hemde madde numaraları 1'den başlamalıdır. Bu nedenle hazırlık oluşturma çalıştırmalı ve Defter oluşturma işlemi 8.ay için çalıştırılmalıdır.

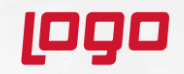

Tasfiye sonrası şirketin defterinde ünvan tasfiye halinde bilgisini içermeli, Tekil no 1 ile bitmeli, madde numarası ile 1 ile başlamalıdır. Dönemi tüm ayı kapsarken , hesap dönemi 25'i yani tasfiye dönemi ile başlamalıdır.

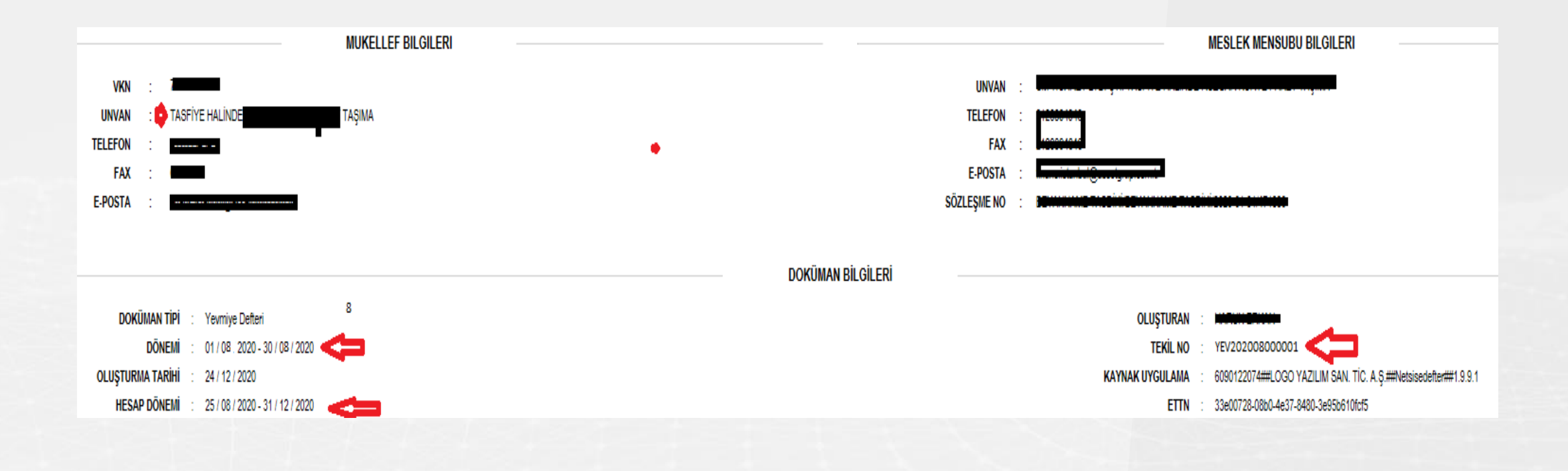

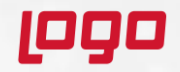

#### e-Defter kapsamında tasfiye ve nevi değişikliği halinde neler yapılmalıdır?

Tasfiyeye giren veya nevi değişikliği olan firmaların tasfiye/nevi değişikliği önce ve sonrası olmak üzere e-Defter dönemlerine ait hesap dönemi ve ayrıca e-Defter dosyalarının defter dönemi tarihleri aşağıdaki şemada belirtilmiştir;

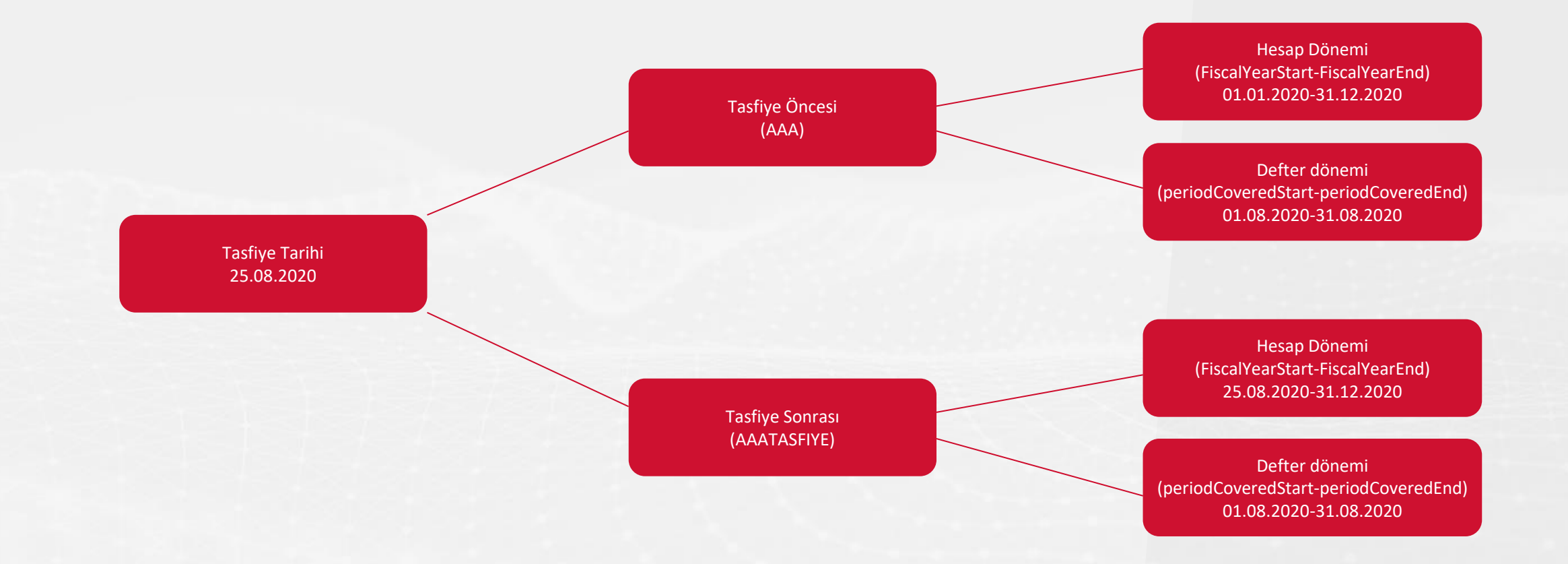

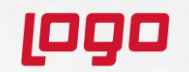

#### Kontrol Numarası (uniqueID) (Tekil No)

Kontrol numarası, **ilgili hesap dönemi içerisinde** birbirinden ayrı olarak oluşturulan defter dosyalarının müteselsilliğini ve birbirleri ile bağlanabilmelerini sağlamaya yönelik bir numaradır.

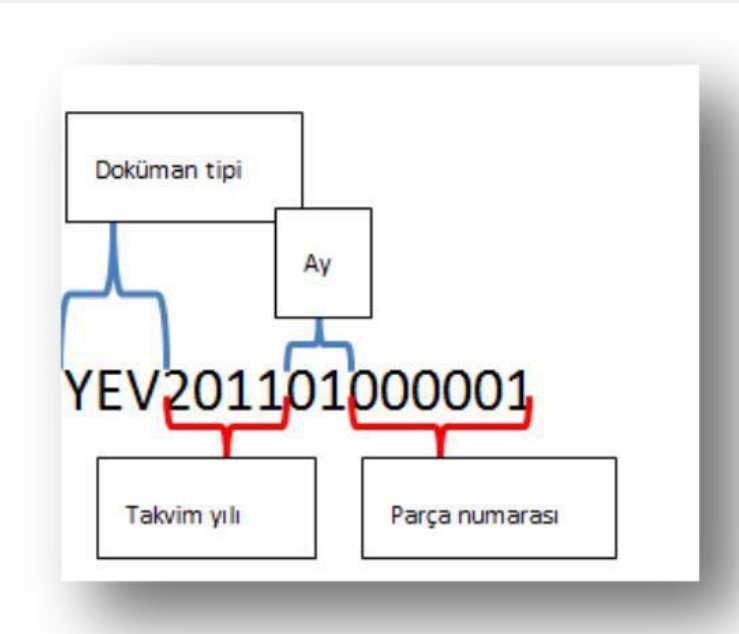

<gl-cor:uniqueIDcontextRef="journal\_context">YEV201101000001</gl-cor:uniqueID>
(Ocak ayına ait tek parça defterin uniqueid örneği)

<gl-cor:uniqueIDcontextRef="journal\_context">YEV201102000002</gl-cor:uniqueID>
<gl-cor:uniqueIDcontextRef="journal\_context">YEV201102000003</gl-cor:uniqueID>
(Şubat ayına ait iki parça deftere ait uniqueid örneği)

<gl-cor:uniqueIDcontextRef="journal\_context">YEV201103000004</gl-cor:uniqueID>
(Mart ayına ait tek parça deftere ait uniqueid örneği)

Her firma **kendi hesap dönemi içerisinde** birbirinden ayrı olarak oluşturulan defter dosyalarının müteselsilliğini hem ay hem de parça numarası bazında sağlayacaktır.

### رووه

www.logo.com.tr

## e-Defter dosyasının şematron kontrolü sırasında " gl-cor:enteredBy elemanı en az iki karakter olmamalıdır " uyarısı neden alınır?

e-Defter dosyasında bulunan her bir yevmiye kaydının, oluşturan kullanıcı bilgisinin e-Defter dosyasında bulunması gerekir. Bu bilgi TBLMUHFIS tablosunun KAYITYAPANKUL sahasından alınır ve TBLKULLANP ile eşleştirilir. Eğer bu kullanıcının TBLKULLANP tablosunda ISIM\_SOYAD bilgisi boş ise bu uyarı alınır.

| SQ  | SQLQuery1.sql - ES310347964 (SA (63))* \ominus 🗙      |             |                  |                       |             |              |               |     |         |           | netimi | - [Admin] - [Kullanıcı İşler | nleri]   |
|-----|-------------------------------------------------------|-------------|------------------|-----------------------|-------------|--------------|---------------|-----|---------|-----------|--------|------------------------------|----------|
|     | SELECT KAY                                            | /ITYAPANKUL | , * FROM TBLMU   | HFIS N                | WHERE KAYI  | TYAPANKUL    | ='EVREN'      |     | İşlemle | r Pencere | eler   |                              |          |
|     | SELECT * FROM TBLKULLANP where KULLANICI_ISIM='>PMAK' |             |                  |                       |             |              |               |     | : 🧔     | i N       | 2      | 🚨 🎦 🗍                        | <b>2</b> |
| 110 | 110 % -                                               |             |                  |                       |             |              |               |     |         |           |        | evren                        |          |
| ⊞   | Results B Messages                                    |             |                  |                       |             |              |               |     |         | yad       |        | EVREN ŞENÇAMLAR              |          |
|     | KAYITYAPANK                                           | UL AY_KODU  | FISNO            | SIRA HES_KOD TARIH BA |             | Sifre        |               |     | *****   | *****     |        |                              |          |
| 1   | EVREN                                                 | 1           | 00000131000026   | 1                     | 601-00-001  | 2020-01-08 0 | 00:00:00:00   | 2   |         |           |        |                              |          |
| 2   | EVREN                                                 | 1           | 00000131000026   | 2                     | 320-00-001  | 2020-01-08 0 | 00:00:00:00   | 1   | SSO A   | dmin mi?  |        |                              |          |
| 3   | EVREN                                                 | A           | 00000000000000   | 1                     | 196-72-003  | 2020-04-13 0 | 000 00-00-000 | 2   | Kullan  | ıcı Tipi  |        | Standart&Web                 | -        |
|     |                                                       | 1           |                  |                       |             | _            |               |     | Con T   | lafonu    |        |                              |          |
|     | SUBE_KODU                                             | KULLANICI_N | D KULLANICI_ISIM | ISIM_S                | OYAD        | SICIL_NO     | SIFRE         | - 1 | Cepin   | elefonu   |        |                              |          |
| 1   | 0                                                     | 4           | >PMAK            | EVREN                 | N ÞENÇAMLAR | NULL         | 2159788653    | 3   |         |           |        |                              |          |
| 2   | 1                                                     | 4           | >PMAK            | EVREN                 | N ÞENÇAMLAR | NULL         | 2159788653    | 3   |         |           |        |                              |          |
|     |                                                       |             |                  |                       |             |              |               |     |         |           |        |                              |          |

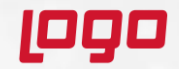

#### e-Defter oluşturma sırasında "N'EDefterRepository-GetUserInfo çalıştırımında hata oluştu

#### Unclosed quotation mark after the character string ",")". " uyarısı neden alınır?

e-Defter dosyasında bulunan her bir yevmiye kaydının oluşturan kullanıcı bilgisinin e-Defter dosyasında bulunması gerekir. Bu bilgi TBLMUHFIS tablosunun KAYITYAPANKUL sahasından alınır ve TBLKULLANP ile eşleştirilir. Eğer bu kullanıcının TBLKULLANP tablosunda KULLANICI\_ISIM sahasında ','',- değerleri yani Kullanıcı Adı tanımında türkçe karakter varsa bu uyarı alınmaktadır.

|    | SUBE_KODU | KULLANICI_NO | KULLANICI_ISIM | ISIM_SOY |
|----|-----------|--------------|----------------|----------|
| 1  | 0         | -1           | INTERNAL       | EDEFTEF  |
| 2  | 0         | 1            | H@PPGR         |          |
| 10 | 0         | 9            | 8.             | HUSEYIN  |
| 11 | 0         | 10           | 1              | MEHMET   |

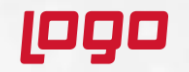

## e-Defter dosyasının şematron kontrolü sırasında "gl-bus:totalDebit elemanının değeri gl-bus:totalCredit elemanının değerine eşit olmalıdır" uyarısı neden alınır?

e-Defter dosyasında bulunan her bir yevmiye fişinin genel borç / alacak toplamı ile bu yevmiye satırlarının toplamları eşit olmalıdır. Bu toplamlarda bir uyuşmazlık olması durumunda bu şematron uyarısı alınabilir. Bunun hızlıca kontrolü Kapatılmamış Fişler raporu ile yapılabilir.

Fiş satır ve toplam borç / alacak bilgisi alınırken çalışan cümle TBLMUPLAN, TBLMUPLANSUBE,TBLMUHMAS ve TBLMUHFIS tablolarının bağlandığı bir cümledir. Tabloların birindeki veri bütünlüğü bozulduğunda cümleden dönen borç / alacak toplamıda hatalı olacaktır. Örneğin TBLMUPLAN tablosunda 120 hesabın AGM sahasının boş olması yada şubesinin 32767 görünmesi bu hesabın geçtiği fişler için **"gl-bus:totalDebit elemanının değeri gl-bus:totalCredit elemanının değerine eşit olmalıdır«** uyarısı alınmasına neden olur.

| 110 | <pre>select * from tblmuhfis where fisno='000000131000017'defter oluşturmada çalışan cümle SELECT MUHFIS.AY_KODU AY_KODU, MUHFIS.FISNO, MUHFIS.SIRA, MUHFIS.HES_KOD, 110 % </pre> |                 |      |           |        |              |          |      |               |               |          |        |        |           |
|-----|----------------------------------------------------------------------------------------------------|-----------------|------|-----------|--------|--------------|----------|------|---------------|---------------|----------|--------|--------|-----------|
|     | Results 📲 N                                                                                                    | lessages        |      |           |        |              |          |      |               |               |          |        |        |           |
|     | AY_KODU                                                                                                    | FISNO           | SIRA | HES_KOD   | ) TARI | н            |          | BA   | ACIKLAMA      |               | TUTAR    |        | мікта  | R RE      |
| 1   | 1                                                                                                    | 000000131000017 | 1    | 101-00-00 | 0 2020 | -01-02 00:0  | 0:00.000 | 1    | test ÇEK NO:M | 0000000000074 | 5950.000 | 00000  | 0.0000 | 00000 NL  |
| 2   | 1                                                                                                    | 000000131000017 | 2    | 120-00-04 | 2020   | )-01-02 00:0 | 0:00.000 | 2    | test ÇEK NO:M | 0000000000074 | 5950.000 | 00000  | 0.0000 | 00000 NL  |
| •   |                                                                                                    |                 |      |           |        |              |          |      |               |               |          |        |        |           |
|     | AY_KODU                                                                                                    | FISNO           | SIRA | HES_KOD   | ) TARI | Н            |          | BA   | ACIKLAMA      |               | AHS_ADI  |        | ANA    | HES_KOD   |
| 1   | 1                                                                                                    | 000000131000017 | 1    | 101-00-00 | 0 2020 | )-01-02 00:0 | 0:00.000 | 1    | test ÇEK NO:M | 0000000000074 | ALINAN C | EKLER  | 101    |           |
|     |                                                                                                    |                 |      |           |        |              |          |      |               |               |          |        |        |           |
|     | SUBE_KODU                                                                                                    | ISLEIME_KODU    | 120  | AP_KODU   | AGM    | HS_ADI       | HS_YD    |      | HS_GRKOD      | OLCO_BIRIM    | HS_BLKZ  | CALIS_ | 1112   | CALIS_BAC |
|     | [-1                                                                                                    |                 | 120  |           |        | ALICILAR     | CUSIO    | MERS | 12            |               | A        | NULL   |        | NULL      |
|     |                                                                                                    |                 |      |           |        | -            |          |      |               |               |          |        |        |           |

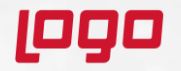

## e-Defter dosyasının şematron kontrolü sırasında "entryNumberCounter müteselsil bir değere sahip olmalıdır" uyarısı neden alınır?

e-Defter dosyasında bulunan her bir yevmiye satırı için satır numarası atanmış olmalı ve bu numaralar sıralı gitmelidir. Aynı zamanda her bir yevmiye fişine madde numarası atanmış olmalı ve bu madde numaralarıda tarih bazında sıralı olarak artmış olmalıdır. Aksi durumda "entryNumberCounter müteselsil bir değere sahip olmalıdır« şematron uyarısı alınmaktadır.

TBLMUHFIS tablosunda **SIRA** alanında tutulan satır numaraları, fiş bazında sıralı olarak gitmelidir.

|    | Sira No | Hesap Kodu | Hesap İsmi                | Açıklama 1                    | B/A | Tutar  |
|----|---------|------------|---------------------------|-------------------------------|-----|--------|
|    | 1       | 20-00-003  | Alins Ayakkabı            | ÇEK İADESİ B0000000000003 FN: | A   | 200,00 |
| >> | 3       | .02-00-001 | İŞBANKASI VADESİZ MEVDUAT | ÇEK İADESİ B0000000000003 FN: | в   | 200,00 |
|    |         |            |                           |                               |     |        |

Bu şematron hatası alındığında ilgili dönem için klasik fiş sıralama işlemi tekrar yapılmalıdır.

| Sira No I | lesap Kodu | Hesap İsmi                | Açıklama 1                    | B/A | Tutar  |
|-----------|------------|---------------------------|-------------------------------|-----|--------|
| 1 1       | 02-00-001  | İŞBANKASI VADESİZ MEVDUAT | ÇEK İADESİ B0000000000003 FN: | В   | 200,00 |
| 2 3       | 20-00-003  | Alins Ayakkabı            | ÇEK İADESİ B0000000000003 FN: | Α   | 200,00 |

Müteselsil hatası sıralılık kuralının ihalalinden alınır. Bu nedenle sadece bu kondüsyon değil buna sebep olabilecek birçok kondüsyon vardır.

- TBLMUHFIS tablosunda olup TBLMUHFISEK tablosunda olmayan kayıtlar
- Hata alınan fiş içerisinde, ya da resmi yevmiye madde numarasına göre öncesi veya sonrasındaki yevmiye madde numarasına karşılık gelen fişlerin içerisinde, fiş numarasından farklı evrak tarihli kayıtlar
- TBLMUHMAS resmi yevmiye numaralarının tarih bazında sıralı gitmemesi
- TBLMUHAS tablosunda TBLMUHFIS tablosunda olmayan kayıtlar

eDefter oluşturma sırasında «gl-cor:postingDate elemanının değeri bir üst düzeydeki gl-cor:enteredDate elemanının değerine eşit olmalıdır.» şematron uyarısı neden alınır?

Fiş tarihi, fiş içerisinde bulunan ilk satırdan alınır. Eğer ilk satırın tarihi diğer satırlardan farklı ise fiş tarihi (enteredDate), kayıt satırlarının tarihi(postingDate) ile farklı oluşur. Buda «gl-cor:postingDate elemanının değeri bir üst düzeydeki gl-cor:enteredDate elemanının değerine eşit olmalıdır.» şematron uyarısına neden olur. Aynı fiş içerisindeki tarihler aynı olmalıdır.

| Ay Kodu        | 02             |    |         |
|----------------|----------------|----|---------|
| Son Fiş No     | 00000000000007 |    |         |
| Son Fiş Tarihi | 03.02.2021     |    |         |
|                |                |    |         |
| Fiş No         | 00000000000007 | 0* | -F.Tip  |
| Tarih          | 03 .02.2021    |    | Mahsupi |
| Yey Mad No     |                | 0  | Tahsil  |

|                       | Datas           |            |           |                  |           |               |
|-----------------------|-----------------|------------|-----------|------------------|-----------|---------------|
| Fış Genel Bilgisi Fiş | Detay           |            |           |                  |           |               |
| Fiş No 00000000       | 000007 Tarih    | 03.02.2021 | F.Tip     | Mahsup           | Yeni Fiş  |               |
| Sıra No Hesap Kodu    |                 |            |           |                  | -B/A      |               |
| 1 600-00-001          |                 | 😬 Yurtiçi  | Perakende | e Satışlar Giyin | n Boi     | rç 🛛 🖲 Alacak |
| Açıklama 1            |                 | Açıklama 2 |           |                  | Evrak Ta  | arihi         |
| ahmet ak.FT.MIZ NC    | :GIB202100000 ~ |            |           |                  | 03.02.2   | 021           |
| Ref. Kod              | Proje Kodu      | Mi         | ktar      | KDV              | Vade Günü |               |
|                       | <b>P</b> 1      | 8          | 0,00      | %                | 0         | Dövizli Mi 🗹  |
|                       |                 |            |           |                  |           |               |

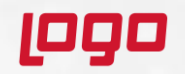

#### Kontrol Numarası (uniqueID) (Tekil No)

| E-Deft | ter Oluştur | E-Defter Listesi |   |                                                            |           |                                                                                                   |   |
|--------|-------------|------------------|---|------------------------------------------------------------|-----------|---------------------------------------------------------------------------------------------------|---|
| Ау     | Ekim        |                  | ~ |                                                            |           |                                                                                                   |   |
| Yıl    | 2020        |                  | ~ | Yıl bilgisini değiştirebilmek için mükellef ve düzenle Hat | ata       |                                                                                                   | × |
| Döv    | iz Değerle  | eri Oluşturulsun |   |                                                            | $\otimes$ | Mali yıl içerisindeki ilk defterinizin tekil numarası 1 ile<br>başlamamaktadır. (YEV202009000009) |   |
|        | E-De        | efter Oluştur    |   |                                                            |           | Tamam                                                                                             | 1 |
|        |             |                  |   |                                                            |           |                                                                                                   | - |

Hesap dönemi içerisinde tekil numarası 1 ile başlar ve sıralı olarak devam eder. Ekim defteri oluşturma işleminde alınan uyarıda dönemin(01.09.2020/31.12.2020) ilk defter tekil parça numarasının 1 olmadığı tespit edilip Ekim ayı defterinde uyarı verilmiştir. Eğer hesap dönemi 9. ayda başlıyor ise 9. ayın ilk defterinin tekil parça numarasıda 1 olmalıdır.

Paket isleniiken hata olustu. HATA : gl-cor:uniqueID (EDR201910000001) hatali. 2019 yilinin 1 numarali defterinin dönemi 201910 olamaz. Bu uyarıda yine tekil numarasından kaynaklanan bir uyarıdır. Defterler gönderildikten sonra GIB tarafından dönen bir durum bilgisidir. Bu uyarıdan defterin dönemi 01.01.2019/31.12.2019 olmasına rağmen parça numarasından ilk defter olduğu görülen defterinin döneminin 10 olmaması gerektiği anlaşılmaktadır. Ya dönem 10 dan başlamalı ya da varsa geçmiş aya ait defterler Netsis'e yükledikten sonra tekil numarasının 10 olarak oluşması sağlanmaldır.

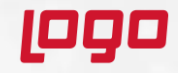

www.logo.com.tr

#### e-Defter işlemlerini izleyebileceğimiz, hataları görebileceğimiz bir rapor var mıdır?

Log Bilgilerini Görüntüle işlemi ile defter uygulaması üzerinde oluşturulmuş, hata alınmış, silinmiş tüm defter bilgileri kullanıcı, bilgisayar ve işlem zamanı bilgileri görüntüler.

| Log Bilgileri       Başlangıç Tarihi       BitişTarih       D1.06.2019       T | i Log Tipi<br>120 🔍 Tümü | ✓ Sorgula Dışan Aktar                                                                                                    |           |                 | > |
|--------------------------------------------------------------------------------|--------------------------|----------------------------------------------------------------------------------------------------|-----------|-----------------|---|
| Log Tipi                                                                       | Kayıt Tarihi             | Açıklama                                                                                                    | Kullanıcı | Bilgisayar      | ^ |
| Defter Oluşturma                                                               | 16.10.2019 12:01         | 6310347964-201906-DR-000000.xml dosya adlı defter raporu berat<br>dosyası oluşturuldu                                       | NETSIS    | ESRASENCAMLARHP |   |
| Defter Oluşturma                                                               | 16.10.2019 12:01         | 6310347964-201906-K-000000 xml dosya adlı defter<br>6310347964-201906-KB-000000 xml dosya adlı berat dosyası<br>oluşturuldu | NETSIS    | ESRASENCAMLARHP | - |
| Defter Oluşturma                                                               | 16.10.2019 12:01         | 6310347964-201906-Y-000000 xml dosya adlı defter<br>6310347964-201906-YB-000000 xml dosya adlı berat dosyası<br>oluşturuldu | NETSIS    | ESRASENCAMLARHP | - |
| Defter Silme                                                                   | 16.10.2019 12:00         | 2019 yılı Mayıs ayı için var olan defter dosyalan li<br>açıklaması ile silinmiştir                                          | NETSIS    | ESRASENCAMLARHP | ~ |

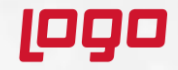

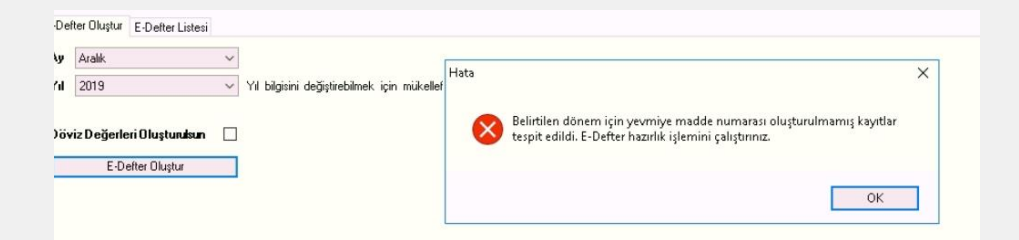

Defter dönemi içerisinde madde numarası boş olan yevmiye fişlerinin olması durumunda alınan uyarıdır. Madde numaraları fiş bazında TBLMUHMAS tablosunun RESM\_YEVMNO sahasında tutulur.

Defter raporu, defter içerisinde işlem görmüş tüm ana hesapları işlem sayısı ve tutarsal olarak özetleyen bir rapordur. Uyarı bu rapordaki tutarların defter içerisinde yer alan muavin hesapların toplamı ile uyumsuz olduğu bilgisini veriyor.

| iz V Filtrele Filtre Temiole Gönder Al Hata X                              | <u> </u>                                  |                                                                                                    |
|----------------------------------------------------------------------------|-------------------------------------------|----------------------------------------------------------------------------------------------------|
| 11010                                                                      | Kayıt Tarihi                              | 0                                                                                                    |
|                                                                            | 1.12.2019 13:18                           |                                                                                                    |
| 2019-9 dönemine ait Defter raporu beratı ve Berat dosyalarındaki hesap     | 1.12.2019 13:18                           |                                                                                                    |
|                                                                            | 1.12.2019 13:18                           |                                                                                                    |
|                                                                            | 2.12.2019 17:38                           | 02                                                                                                    |
| Tamam                                                                      | 2.12.2019 17:38                           | 02                                                                                                    |
|                                                                            | 2.12.2019 17:38                           |                                                                                                    |
| 5900541272-201907-K-00000 5900541272-201907-KB-0000 Onaylandı              | 31.10.2019 12:16                          | 31                                                                                                    |
| 5900541272-201907-DR-000 5900541272-201907-DR-000 Berat Dosyası Gönderildi | 31.10.2019 12:16                          | Г                                                                                                    |
| 5900541272-201907-Y-00000 5900541272-201907-YB-0000 Onaylandı              | 31.10.2019 12:16                          | 31                                                                                                    |
|                                                                            | Elikele Elike Tamida Gönder Al     Hata X | Eliteale         Eliteale         Eliteale         Göradar Al           Hata         Kayıt Tarthi         112.2019 13:18           2019-9 dönemine ait Defter raporu beratı ve Berat dosyalarındaki hesap         1.12.2019 13:18           1.12.2019 13:18         1.12.2019 13:18           2.12.2019 13:18         1.12.2019 13:18           2.12.2019 17:38         2.12.2019 17:38           2.12.2019 17:38         2.12.2019 17:38           5900541272-201907-K-00000         5900541272-201907-KB-0000         Onaylandı         31.10.2019 12:16           5900541272-201907-Y-00000         5900541272-201907-YB-0000         Onaylandı         31.10.2019 12:16 |

TBLMUPLAN tablosunda ana-grup-muavin tanımlarında var olan sorunlar nedeni ile bu uyarı alınabilir( AGM kolonu null ya da hesap ile uyumsuz AGM verisi, şube kodu 32767 olması, hesabın TBLMUPLANEK tablosunda olmaması vb)

Farklı bir kondüsyon olarakta TBLMUHFIS tablosunda TARIH defter dönemine uygunken EVRAKTARIHI defter döneminden farklı oluşmuş kayıtlar olabilir. Tam tersi durumlarda geçerlidir. Yani defter dönemine uygun tarihteki bir fiş satırının TARIH kolonun farklı bir ay olması gibi( Dışarıdan alınan kayıtlar, fiş kopyalamalar)

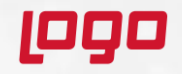

#### e-Defter Teknik Rapor Hazırlama Süreci Hakkında Bilgi Alabilir Miyiz?

Mükellefler tarafından Gelirler İdaresi Başkanlığı'na iletilen iptal talepleri ile ilgili ya da yapılan denetlemelerde ortaya çıkan bazı sorunlarla ilgili olarak uyumlu yazılım firmasının teknik inceleme yapması ve bunu bir rapor halinde kendilerine sunması GİB tarafından talep edilebilir.

Örneğin;

- e-Defter dosyalarında yaşanan imza uyuşmazlıkları,
- e-Defter dosyalarının bazı sebeplerden dolayı makinadan silinmesi, zayi olması ve bu dosyaların yedeklerinin bulunmaması,
- Şubeli defter gönderimi yapılması gerekirken şubeler dahil defter gönderilmesi,
- e-Defter dosyasına eklenmesi gereken kayıtların bulunması,
- Tekil numarasının doğru olmayan bir değer alması.

Bu ve benzeri durumlarda GIB tarafından, Logo Yazılım'a teknik inceleme talebi yazılı olarak gönderildikten sonra teknik inceleme raporu tarafımızca oluşturup ıslak imzalı olarak mükelleflere kargo ile gönderilmektedir.

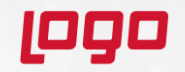

**irror\_mod.use\_x** = False =≠/"MIRROR X **use\_y** = True elrror\_mod.use\_z = False **Operation** == "MIRROR\_Z" irror\_mod.use\_x = False Irror\_mod.use\_y = False mror\_mod.use\_z = True

election at the end -add \_\_\_\_ob.select= 1 ler ob.select=1 montext.scene.objects.active Selected" + str(modifie) irror ob.select = 0 bpy.context.selected\_ob http://www.selfacterian.com/selfacterian.com/selfact

mint("please select exacting

- OPERATOR CLASSES -

(perator):

for to the selected mirror\_x"

# 

Teşekkürler

www.logo.com.tr